附件:

#### 电子签章验签操作指引

#### 一、工具下载

1. 客户需下载鉴印阅读器,对于查看 PDF 签章文档,下载地址(下载链接如果不可用,可登录 CFCA 官网进入安心签平台进行下载):

<u>https://www.anxinsign.com/static/bin/ISReaderSetup.</u> <u>exe</u>

2. 由于 windows 电脑出厂的时候只内置了少部分 rsa 证书链,大部分电脑没有装国密的证书链,用户需安装鉴印所需的证书链。

(1) 证书链下载, 下载地址:

https://www.cfca.com.cn/upload/importChain/importCh ain.zip

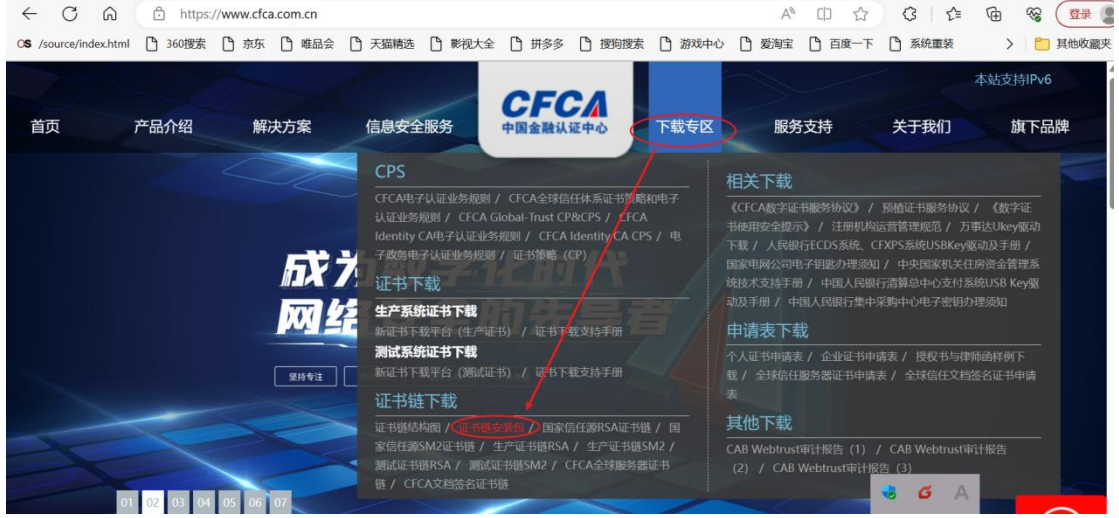

(2) 证书链安装

将下载的安装包解压后,双击下图标注的.exe 文件即可

### 自动安装完整的证书链。

| 名称                             | 修改日期             | 类型   | 大小     |
|--------------------------------|------------------|------|--------|
| 📕 x64                          | 2023-07-10 11:03 | 文件夹  |        |
| x86                            | 2023-07-10 11:03 | 文件夹  |        |
| ImportCertificateChain.x86.exe | 2018-01-04 15:09 | 应用程序 | 298 KB |

### 二、查验 PDF 文档

# 1. 查看整体, 查看电子签章是否显示正常, 签名是否有

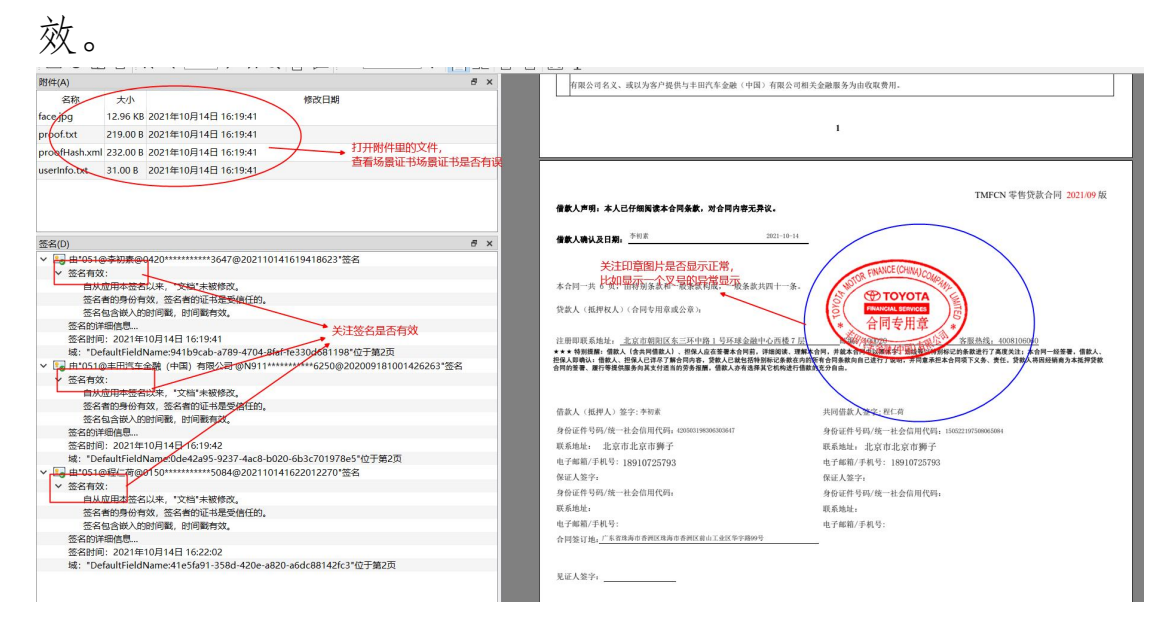

# 2. 查看证书是否有效

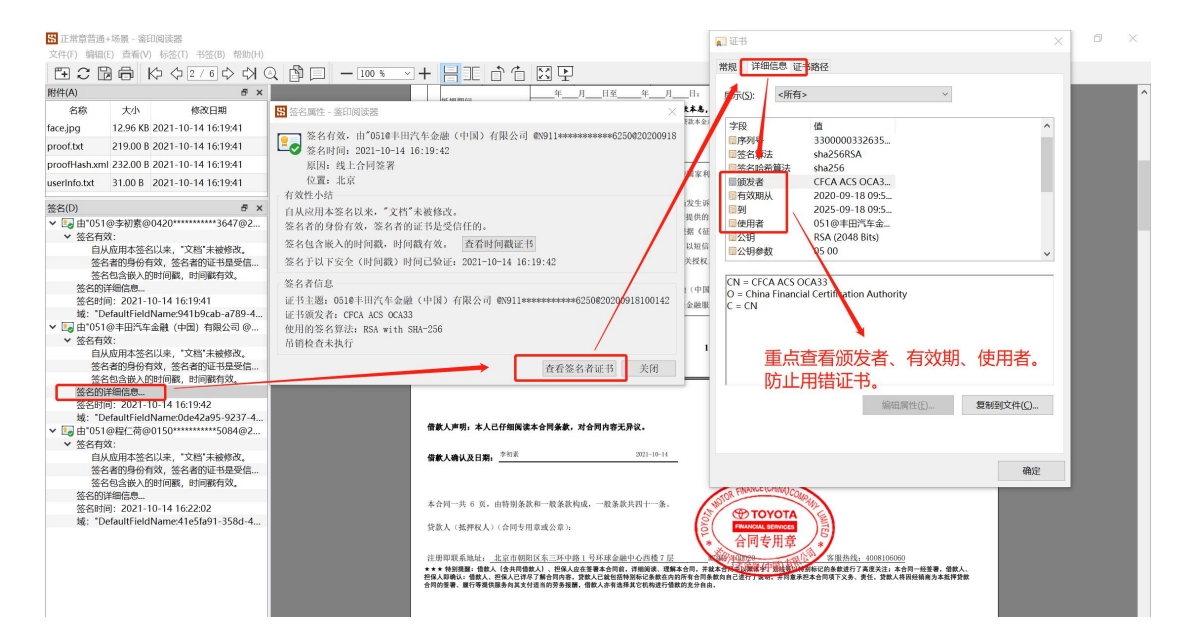